動 物 病 院 と つ な が る 、受 診 お 役 立 ち ア プ リ

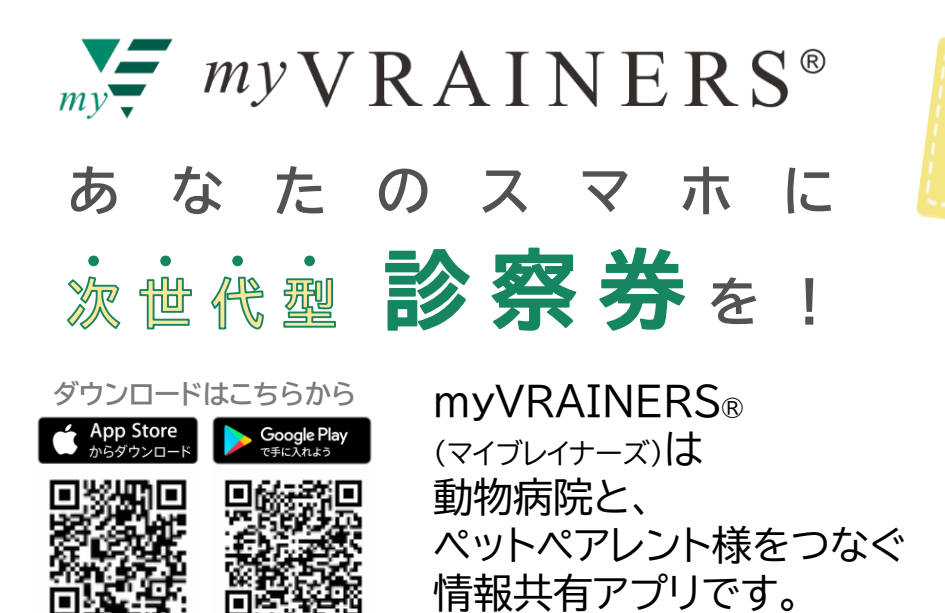

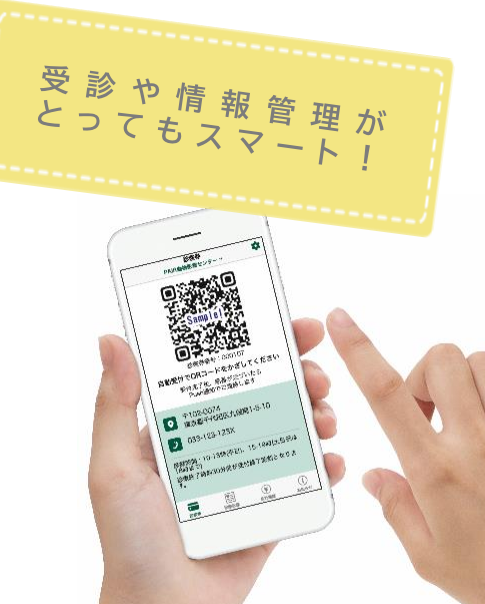

## どんな機能があるの?

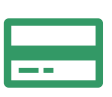

# 診察券として使える

QRコードの電子診察券を表示。 受診時に忘れる心配もなし!

# 受診記録の確認

医療費の管理

検査結果や予防接種の記録を アプリ内で確認できます。

過去の診療明細書も、時系列で

スマートに管理できます。

お呼び出し通知

※施設の利用状況によって異なります。

診察の順番がきたら、

スマホにお知らせ。

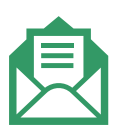

# お知らせを受信 すきま時間で確認でき、

動物病院がもっと身近に。

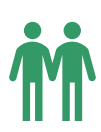

# 家族で使用可能

ご家族やパートナーと 診察券/受診情報を簡単に共有。 ※アカウント、パスワードの共有が必要です。

### < アプリ画面イメージ >

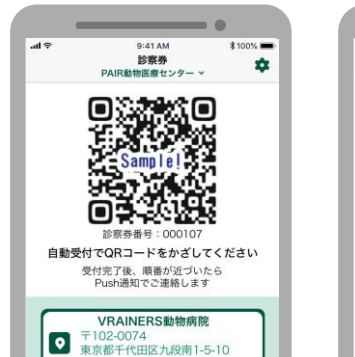

# <image><section-header><section-header><section-header><section-header><section-header><section-header>

∖ 通院が便利に、もっと楽しくなる /

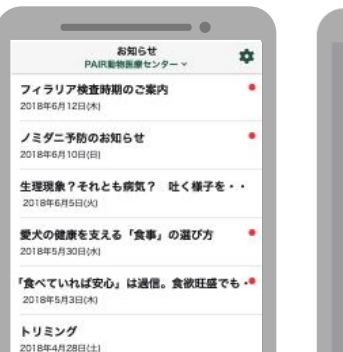

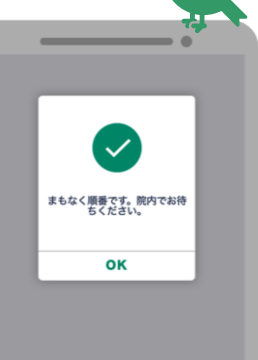

当サービスをご希望のお客様は、動物病院へお申し出ください。なお、データ反映までにお時間がかかる場合がございます。

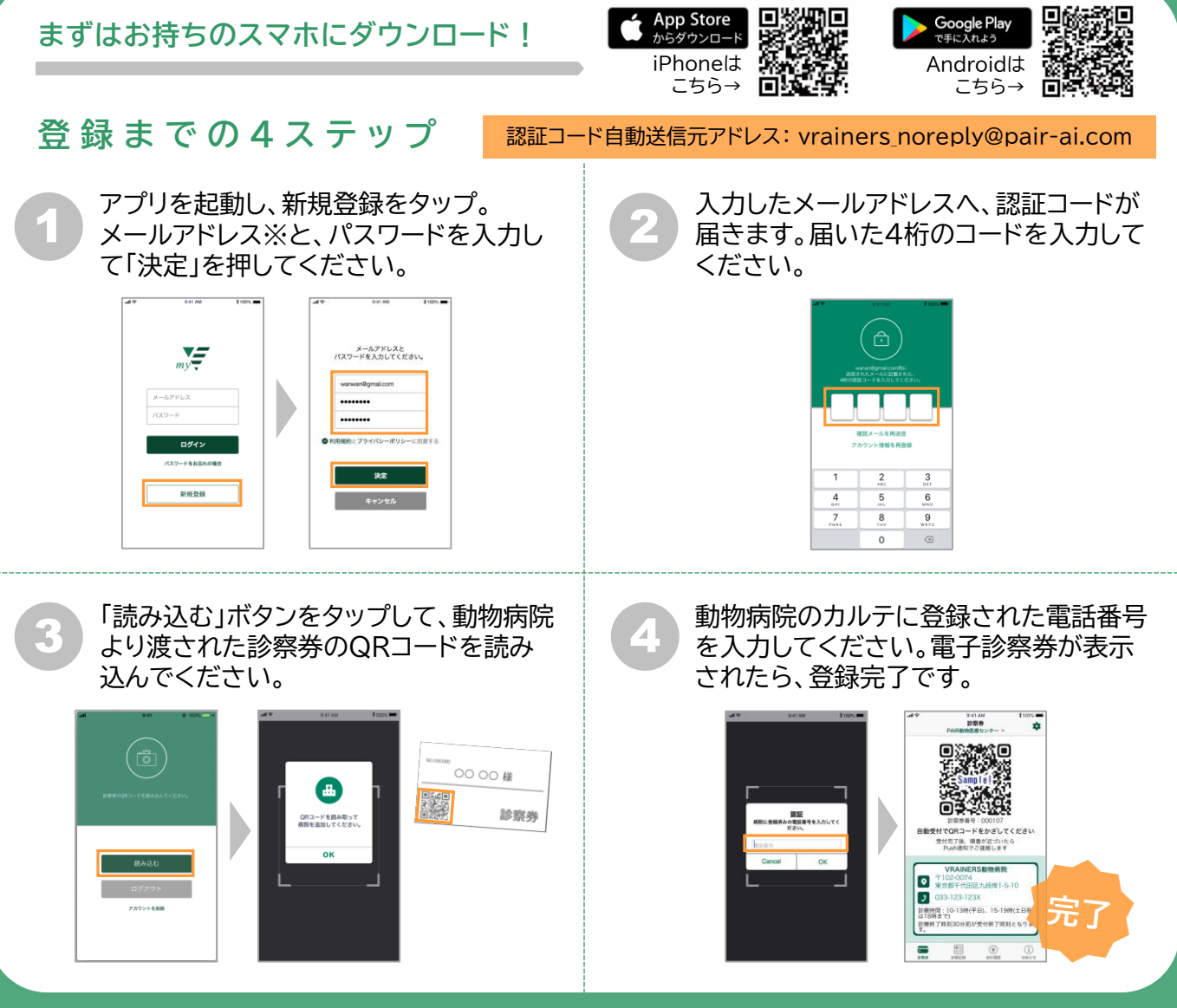

#### ※ 認証コード送信元アドレスが受信できるように設定してください。メールフィルター設定により、認証コードを 受信できないケースがございます。設定方法は、各携帯電話会社の公式サイトでご確認ください。

## よくあるご質問

| ご質問                           | 回答                                                                                                    |
|-------------------------------|----------------------------------------------------------------------------------------------------|
| 家族で利用したいのですが                  | ご家族でご利用される場合、おふたり目以降の方は、上記のステップ①にて、登録<br>されているアカウントとパスワードにてログインしてください。                                                                                                    |
| 認証コードが届きません                   | 念のため、迷惑メールボックス等に紛れていないかご確認ください。なお、認証<br>コードが送信されるメールアドレスは以下の通りとなります。<br>【vrainers_noreply@pair-ai.com】<br>迷惑メール設定をされている場合、こちらの送信先からのメールが受信できるよう<br>設定してください。設定についての詳細は、各携帯電話会社へお問合せください。 |
| 迷惑メール設定を解除したの<br>に認証コードが届きません | お手数ではございますが、【web_contact@vrainers.jp】まで、該当のメールア<br>ドレスをご連絡ください。                                                                                                    |
| 携帯メールアドレスでないと<br>登録できませんか     | PCメールアドレスも利用できます。メールアドレスは認証コード取得/ログイン時の<br>み入力が必要です。携帯メールアドレスで登録等がうまくいかない場合は、お試し<br>ください。                                                                                                |
| 登録したのに、お知らせなど<br>が届きません       | お知らせ、検査結果などの受診記録は動物病院の作業により送信されます。お通い<br>の動物病院スタッフ様へご相談ください。                                                                                                    |

お問合せ先: VRAINERSコールセンター 🛛 web\_contact@vrainers.jp